## Install ActivClient on Personal Windows Computer

KB0011976 69 views

# Overview

Applies to Windows computers

### Purpose

The following instructions walk you through installing ActivClient on your personal Windows computer at home. This resolves common errors when authenticating to different applications using your badge while connected to your VMware Horizon session.

## Instructions

1. In a web browser go to <u>https://nnss.box.com/s/ho9fdu0wcksl86n1jybhee2309el7b7y</u> (<u>https://nnss.box.com/s/ho9fdu0wcksl86n1jybhee2309el7b7y</u>)

2. Click Download

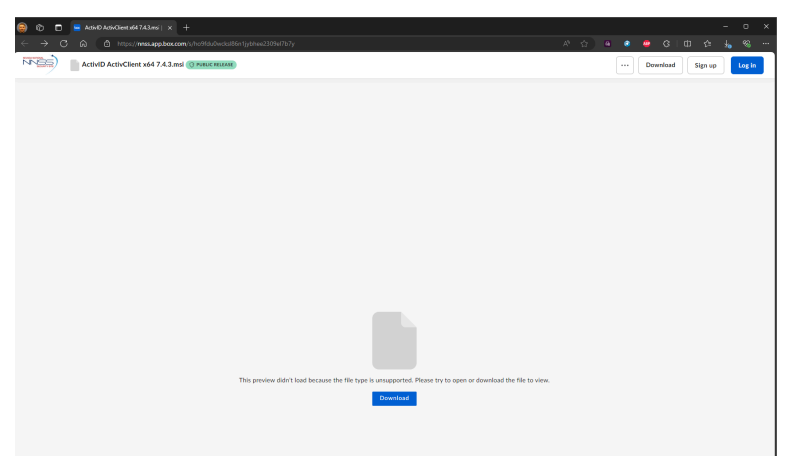

- 3. You'll see the file downloading in the top right corner
- 4. Once download is complete. Click the ActivID ActivClient x64 7.4.3.msi file from your Download History

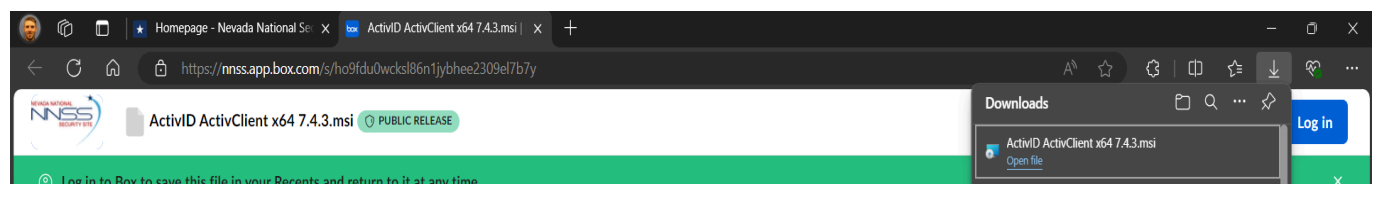

### 5. Click Next

ActivClient Setup

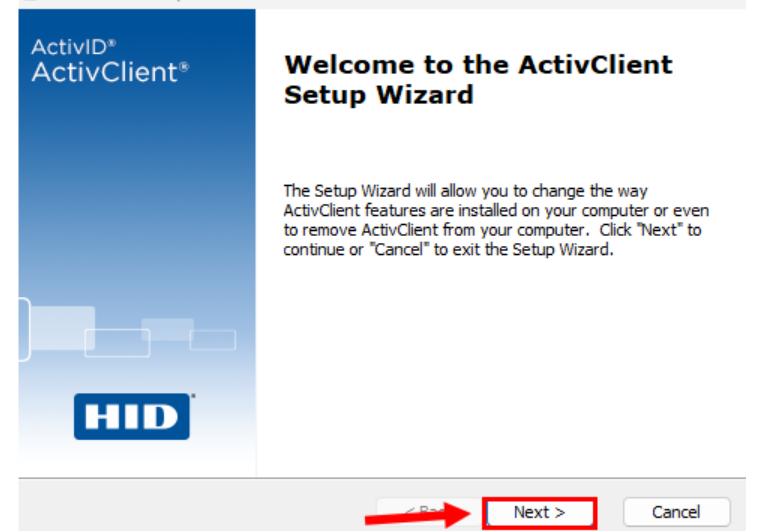

6. Select I accept the terms in the License Agreement and Click Next

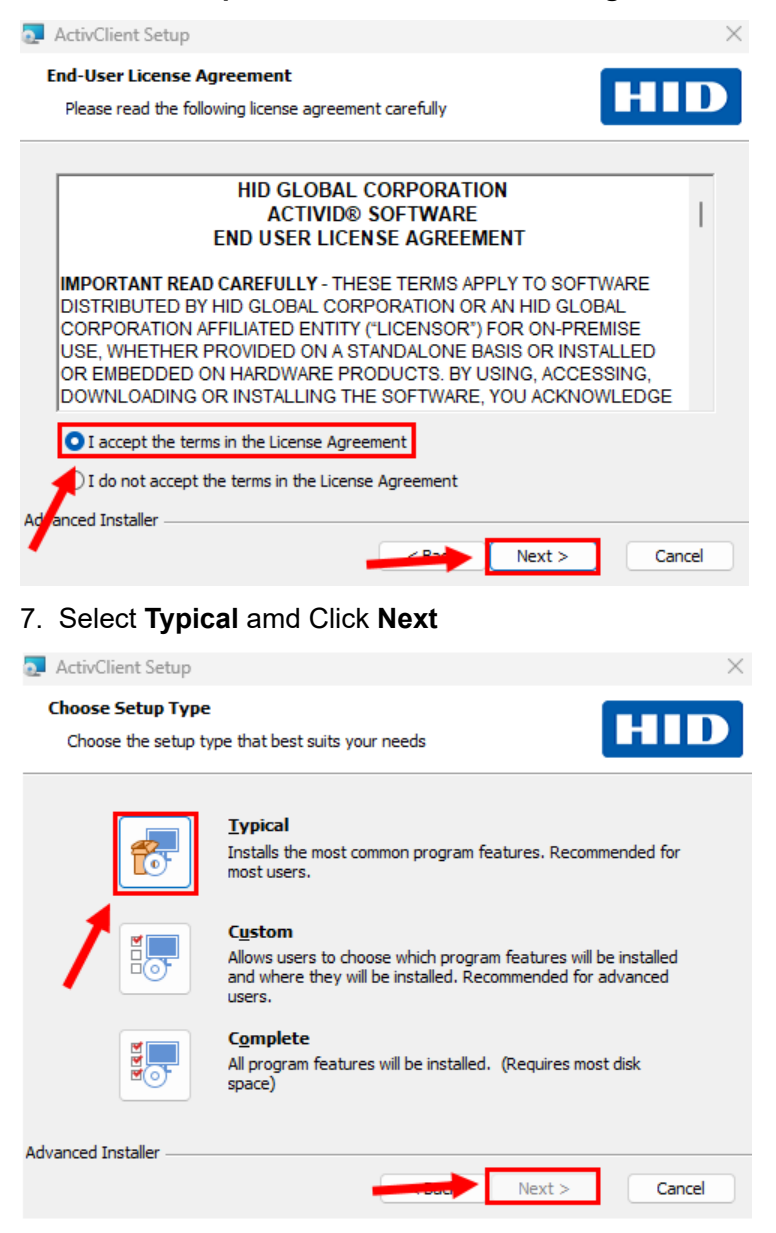

8. Click Install

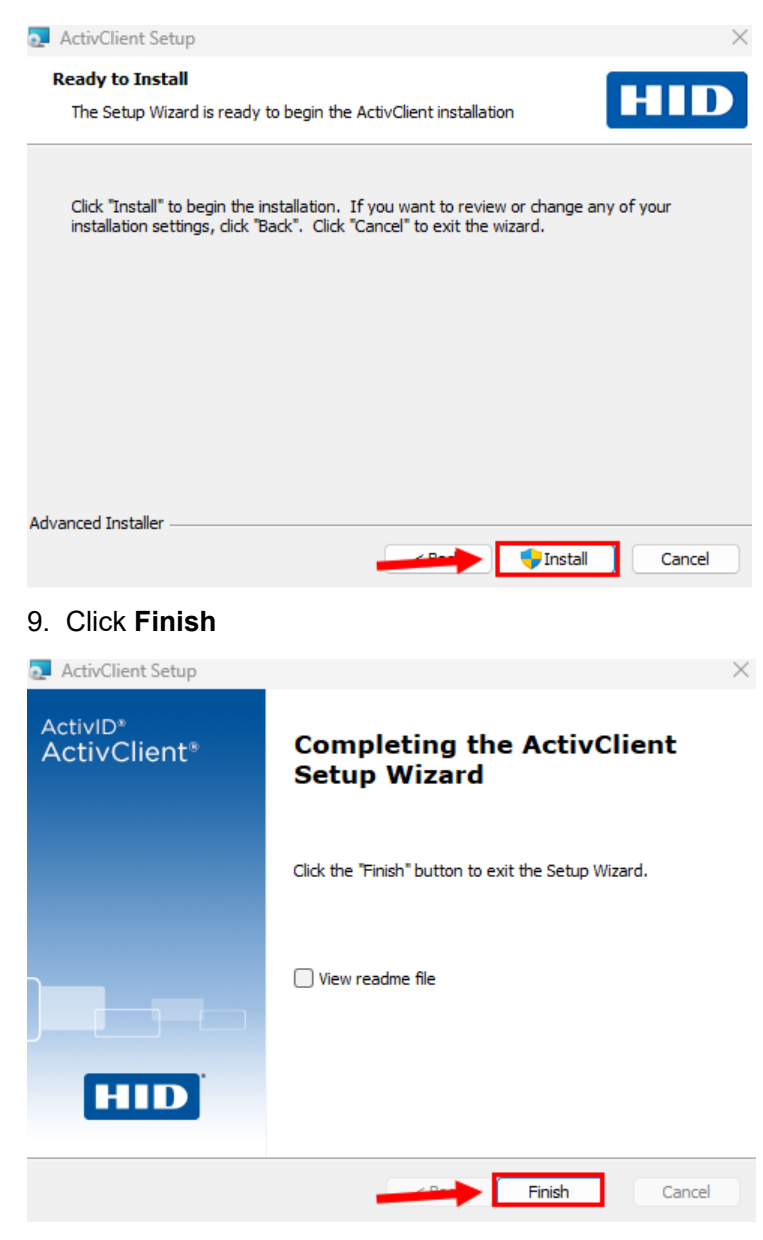

10. Reboot your computer

### Help

If you need help contact the Help Desk at 702-295-1800.

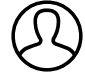

Authored by Evan Smith SmithEJ Last modified 31 minutes ago